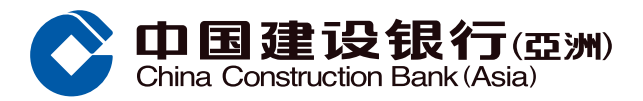

## 繳費指南

 登入手機銀行後,選擇「轉賬/繳費」, 然後選擇「繳費」主頁並按「繳費」

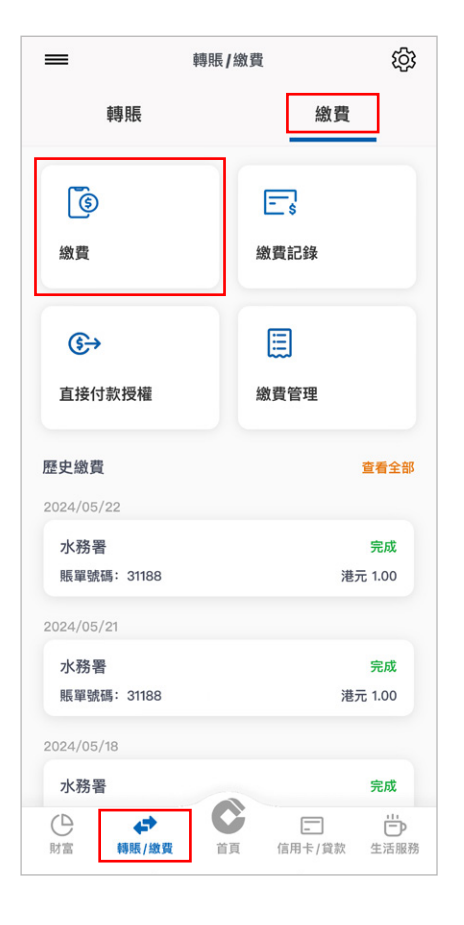

- 2 選擇繳費商戶
  - i. 通過熱門繳費商戶選擇商戶
  - ii. 通過「查看全部」以商戶類別選擇商戶

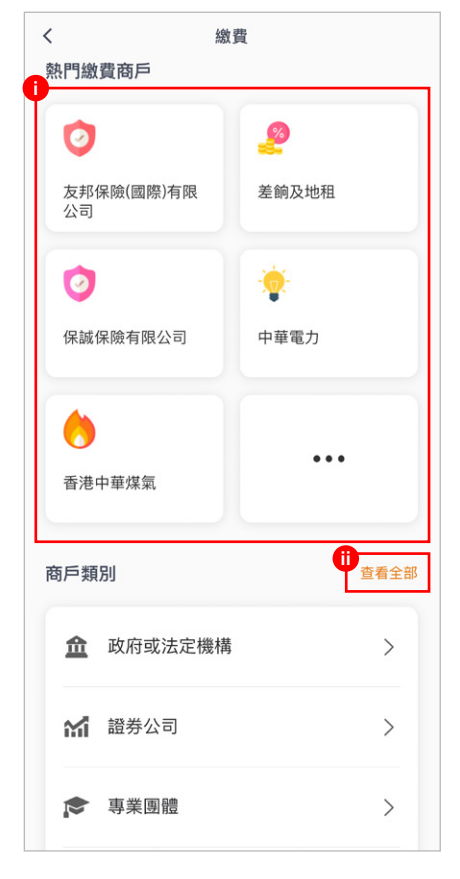

### ④ 選擇支賬賬戶後,按「下一步」繼續

- ⑤ 填寫以賬單資料後,按「下一步」繼續
  - i. 繳費渠道
  - ii. 賬單類別(如適用)
  - iii. 賬單號碼

| <             | 繳費  |
|---------------|-----|
| 步驟1/5 選擇賬戶    |     |
|               |     |
| 繳費渠道          | 7   |
| 易辦事           |     |
| <b>D</b>      |     |
| 賬單類別          |     |
| 稅款            | >   |
| <b>D</b>      | -   |
| 賬單號碼          |     |
| 9204 1255 971 |     |
|               |     |
| 賬單簡稱          |     |
| 繳稅            |     |
|               | 下一步 |
|               |     |

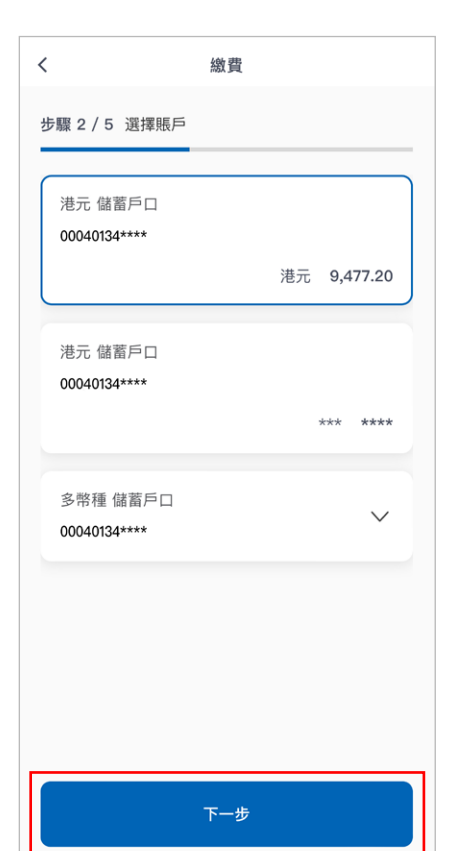

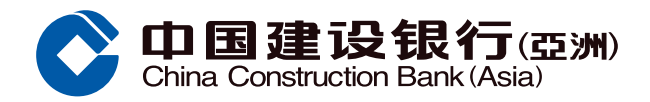

# 繳費指南

### 5 核對交易資料後,按「登記賬單並 繳費」繼續

| <                       | 繳費 |    |          |  |  |
|-------------------------|----|----|----------|--|--|
| 步驟3/5 選擇賬戶              |    |    |          |  |  |
| + 15 <b>-</b> -         |    |    |          |  |  |
| 支賬戶口                    |    |    |          |  |  |
| 港元 儲蓄戶口<br>00040134**** |    |    | >        |  |  |
|                         |    | 港元 | 9,477.20 |  |  |
|                         |    |    |          |  |  |
| 繳費至                     |    |    |          |  |  |
| 稅務局                     |    |    |          |  |  |
| 92041255971             |    |    |          |  |  |
|                         |    |    |          |  |  |
|                         |    |    |          |  |  |
|                         |    |    |          |  |  |
|                         |    |    |          |  |  |
|                         |    |    |          |  |  |
|                         |    |    |          |  |  |
| 登記賬單並繳費                 |    |    |          |  |  |
| 注意事項                    |    |    |          |  |  |
|                         |    |    |          |  |  |

### ⑦ 核對交易資料後,按「確定」繼續

| <            | 繳費                      |
|--------------|-------------------------|
| 步驟 5 / 5 確認書 |                         |
| 繳費金額         |                         |
| 港元           | 500.00                  |
| 交易詳情         |                         |
| 支賬戶口         | 港元 儲蓄戶口<br>00040134**** |
| 類別           | 政府或法定機構                 |
| 賬單           | 稅務局                     |
| 賬單號碼         | 92041255971             |
| 交易幣種         | 港元                      |
| 繳費渠道         | 易辦事                     |
| 賬單類別         | 稅款                      |
|              | 確定                      |

⑥ 輸入金額及日期後,按「下一步」繼續

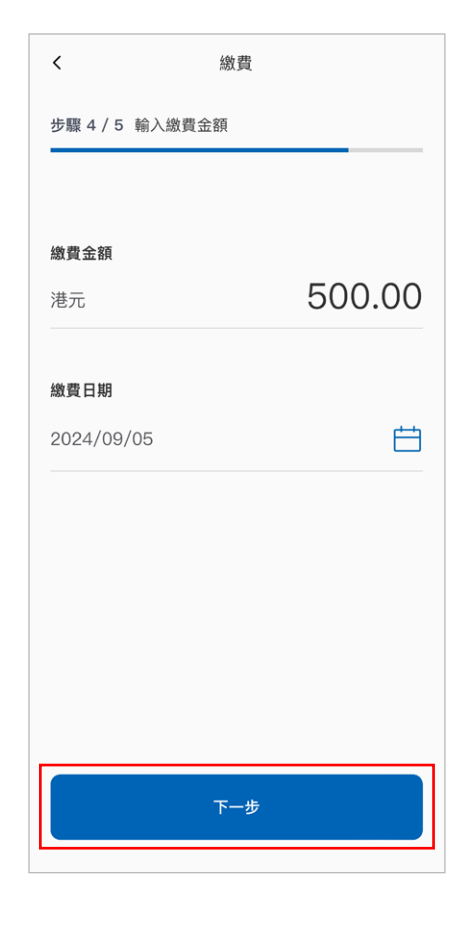

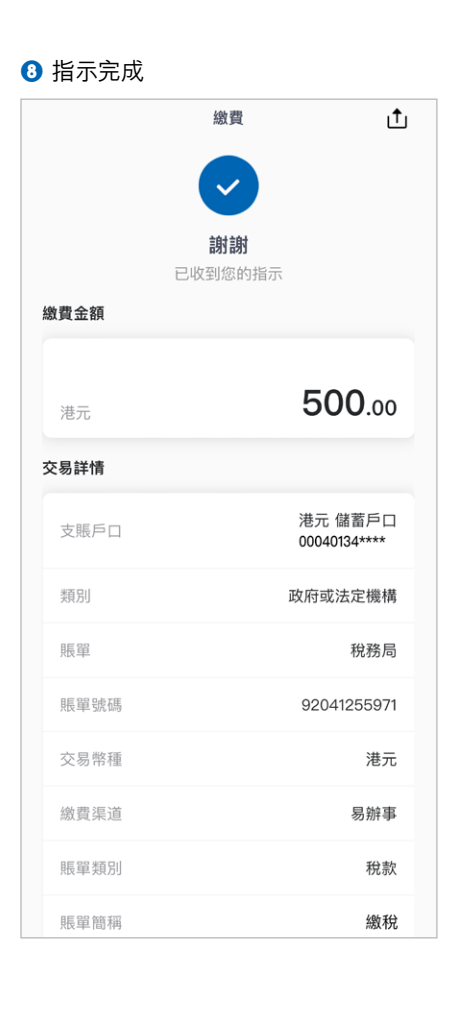